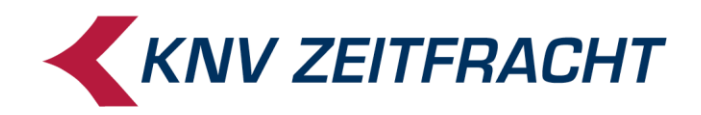

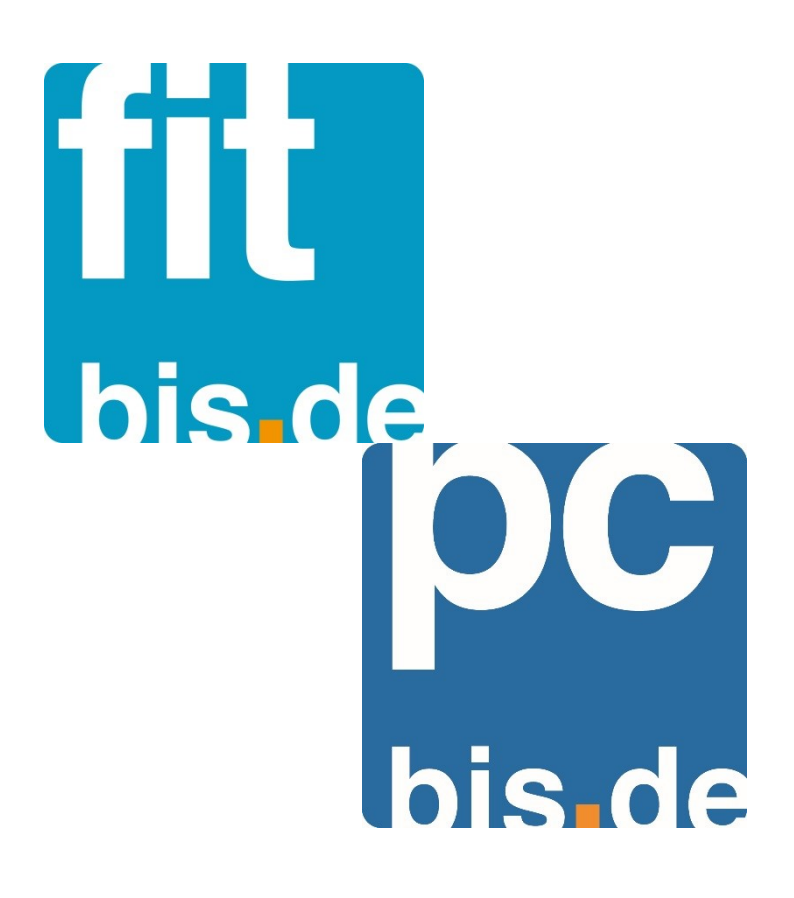

VLB-TIX

Bestelldaten aus digitalen Verlagsvorschauen in pcbis.de/fitbis.de einlesen

November 2020

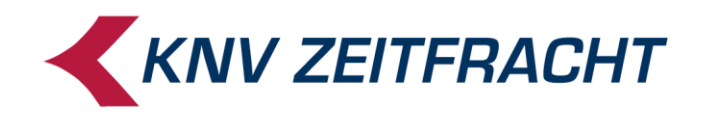

### **VLB-TIX**

#### Bestellung erzeugen und exportieren

Selektieren Sie unter VLB-TIX die gewünschten Titel und fügen Sie diese durch einen Klick auf den Warenkorb zu der von Ihnen ausgewählten Bestell-Liste hinzu.

Zum Bestellen öffnen Sie dann die gewünschte Bestell-Liste im Warenkorb.

Damit Ihre Bestellungen nicht schon aus VLB-TIX, sondern erst aus fitbis.de heraus an die jeweiligen Lieferanten gesendet werden, sollte als Standard-Bestellweg die Option **Übergabe zur Warenwirt**schaft hinterlegt sein. (Zum Ändern einfach nur den Bestellweg anklicken)

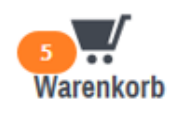

Standard Bestellweg: Übergabe zur Warenwirtschaft

Klicken Sie auf **Bestellen**.

Sie erhalten eine Erfolgsmeldung, und es wird Ihnen die Bestelldatei zum Download bereitgestellt. Wählen Sie die Option **BWA Datensatz**.

| vlbTl)                     | Schlagy                                                               | ■ VLB-Backlist ④<br>Infos zur VLB-Backlist                                                 |                                                                                             |                                                                                                    |                                                                        |                               |  |  |  |  |  |
|----------------------------|-----------------------------------------------------------------------|--------------------------------------------------------------------------------------------|---------------------------------------------------------------------------------------------|----------------------------------------------------------------------------------------------------|------------------------------------------------------------------------|-------------------------------|--|--|--|--|--|
| Start                      | Suchen                                                                | Vorschauen                                                                                 | Verlage                                                                                     | Merklisten                                                                                                    | Bestellen                                                              | Budgets                       |  |  |  |  |  |
|                            |                                                                       | 🖌 Aı                                                                                       | ıftrag ist ko                                                                               | mplett                                                                                                    |                                                                        |                               |  |  |  |  |  |
| Ihre Bestel<br>Warenwirtsc | lung steht nun I<br>haft die Bestelli<br>in den unter<br>Ihre Bestell | hrer Warenwirtsch<br>ung nicht automat<br>Istehenden Forma<br>ung ist außerdem<br>Format i | haft zur Abholu<br>Lisch importiert<br>Iten herunterla<br>Unter "Abgescl<br>Für Ihre Warenw | ng bereit (FTP ode<br>t ( <mark>Übersicht Wawis</mark><br>den und manuell<br><mark>hlossene Aufträge</mark><br><i>r</i> irtschaft | er Webprotokoll)<br>s), können Sie di<br>importieren.<br>" hinterlegt. | ). Falls Ihre<br>e Bestellung |  |  |  |  |  |
|                            | للله BWA رقبي                                                         |                                                                                            |                                                                                             |                                                                                                    |                                                                        |                               |  |  |  |  |  |
|                            | W                                                                     | /eitere Formate für                                                                        | die Weitergabe                                                                              | (bspw. an Vertret                                                                                                    | er)                                                                    |                               |  |  |  |  |  |
| Geben Sie die              | ese Datei(en) an<br>mit Excel (ein                                    | Ihren Vertreter. B<br>Öffnen und erneu                                                     | itte speichern S<br>tes Abspeicher                                                          | Sie diese direkt ab<br>n kann zu Datenve                                                                                          | und öffnen Sie s<br>erlust führen).                                    | sie bitte nicht               |  |  |  |  |  |
|                            |                                                                       | 📥 CSV (e                                                                                   | einzelne Datei pro l                                                                        | Filiale)                                                                                                    |                                                                        |                               |  |  |  |  |  |
|                            |                                                                       | L CSV m                                                                                    | aschinenleshar                                                                              |                                                                                                    |                                                                        |                               |  |  |  |  |  |

Es öffnet sich ein weiteres Fenster mit Ihren Bestelldateien. Hier können Sie jede Bestelldatei mit der rechten Maustaste anklicken und danach mit **Ziel speichern unter...** in einen beliebigen Pfad auf Ihrem Rechner abspeichern.

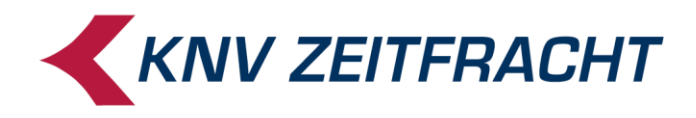

## Auflistung der BWA Datensätze

| - DWADAtchisatz | Öffnen<br>In neuer Registerkarte öffnen |  |  |  |  |
|-----------------|-----------------------------------------|--|--|--|--|
| ABWADatensatz   | In neuem Fenster öffnen                 |  |  |  |  |
|                 | Ziel speichern unter                    |  |  |  |  |
| Zurück          | Ziel drucken                            |  |  |  |  |
|                 | Ausschneiden                            |  |  |  |  |
|                 | Kopieren                                |  |  |  |  |
|                 | Verknüpfung kopieren                    |  |  |  |  |
|                 | Einfügen                                |  |  |  |  |
|                 | Alle Schnellinfos                       |  |  |  |  |
|                 | Element untersuchen                     |  |  |  |  |
|                 | Zu Favoriten hinzufügen                 |  |  |  |  |
|                 | Eigenschaften                           |  |  |  |  |

# pcbis.de / fitbis.de

#### Bestellung einlesen und weiterverarbeiten

Um die Bestellung in pcbis.de / fitbis.de zu importieren, öffnen Sie die **Sammelbestellung**. Unter **Bestellfunktionen** wählen Sie **Bestelldaten einlesen** aus.

| ${ m K}{ m \cdot}{ m N}{ m \cdot}{ m V}$ fitbis.de |                         |                        |                    |           | hen                           | KNV: 14:30 Uh | Ir Impressum            |                       |                     |                  |  |
|----------------------------------------------------|-------------------------|------------------------|--------------------|-----------|-------------------------------|---------------|-------------------------|-----------------------|---------------------|------------------|--|
| Bibliografie                                       | Merk                    | diste                  | Speicherli         | ste       | Sammelbestellung              | Bestellbu     | ich Fitbis <del>-</del> | Weitere Funkt         | tionen <del>-</del> | Hilfe            |  |
| Sammelbestellung Bestellfunktionen 🕶               |                         |                        |                    |           |                               |               |                         | Abteilung/VKN         | ✓ Hilfe zu San      | nmelbestellung 🔫 |  |
| Lieferbarkeit ermitteln (OLA)                      |                         |                        |                    |           |                               | _             |                         |                       |                     |                  |  |
| Sammelbest                                         | ellun <mark>.</mark> On | line-Best              | tellung (OLA-Be    | estellen) |                               |               |                         |                       |                     |                  |  |
| Lieferant:                                         | KNV Abl                 | eldaten e<br>nolzettel | rgänzen<br>drucken |           | Frühestes Lieferdatum:        |               |                         |                       |                     |                  |  |
| Lieferweg:                                         | BWI Be                  | stelldate              | n einlesen الس     |           | <ul> <li>Spätestes</li> </ul> | Lieferdatum:  |                         | Kundendaten           | )                   |                  |  |
| Bestellstatus:                                     | gesendet                | (OLA)                  | -                  | Bestelln  | otiz                          |               |                         | Etikett               |                     |                  |  |
|                                                    |                         |                        |                    |           |                               |               |                         |                       |                     |                  |  |
| Menge L                                            | ieferbar                | Best                   | ellnummer          | Nr-Pr.    | Bestellzeichen                | Vormerken     | Preis                   | Au                    | utor/Titel          |                  |  |
|                                                    |                         |                        |                    | >         |                               | -             |                         |                       |                     | â                |  |
|                                                    |                         |                        |                    | -         |                               | -             |                         |                       |                     |                  |  |
|                                                    |                         |                        |                    | >         |                               | -             |                         |                       |                     |                  |  |
|                                                    |                         |                        |                    |           |                               | -             |                         |                       |                     | U                |  |
|                                                    |                         |                        |                    | >         |                               | -             |                         |                       |                     |                  |  |
|                                                    |                         |                        |                    | 7         |                               | -             |                         |                       |                     |                  |  |
| Abbrechen                                          |                         |                        |                    |           |                               | Abhol         | zettel OLA Be           | estellung speichern 🛛 | Bestellung speicher | n und schließen  |  |

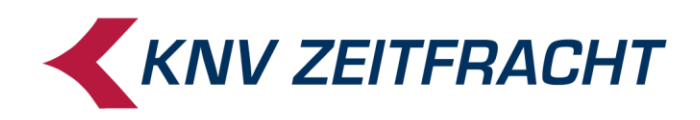

Es öffnet sich ein Auswahlfenster für den Dateipfad. Hier wählen Sie den Speicherort der Datei aus und lesen diese anschließend mit **Einlesen** in die Sammelbestellmaske ein.

| K·N·V fithis de                                                                      |           |                                           |                 |                | elldaten einlesen   |                   |                          |                         | 82092 82092/std *** SU*** | Abmelden                        |            |
|--------------------------------------------------------------------------------------|-----------|-------------------------------------------|-----------------|----------------|---------------------|-------------------|--------------------------|-------------------------|---------------------------|---------------------------------|------------|
|                                                                                      |           |                                           |                 |                |                     |                   |                          | KNV: ##:## Uhr Impressu |                           |                                 |            |
| Bibliografie Merkliste Speicherliste Sammelb<br>Sammelbestellung Bestellfunktionen → |           |                                           |                 |                | Bestelldatei C:\Use | ers\DEPUS02\Deskt | op/OrderExport_16 Durchs | Abteilung/VKI           | V ▼ Hilfe zu Sammelb      | Hilfe<br>estellung <del>-</del> |            |
| Sammelbe                                                                             | estellung |                                           |                 |                |                     |                   |                          |                         |                           | Versandservice-F                | Bestellung |
|                                                                                      |           | Lieferant: KNV-S                          | ituttgart       | - Ab           |                     |                   |                          |                         | llung                     |                                 |            |
|                                                                                      |           | Lieferweg: BWD-k<br>Bestellstatus: gesend | (NV<br>det(OLA) | → Vk           |                     |                   |                          |                         | 1                         |                                 |            |
|                                                                                      |           |                                           |                 | Abbre          | rechen              |                   |                          | Einlesen                |                           |                                 |            |
| Menge                                                                                | Lieferbar | Bestellnummer                             | Nr-Pr.          | Bestellzeichen | n Vormerken         | Preis             |                          |                         | Autor/Titel               |                                 |            |
|                                                                                      |           |                                           | 1               |                | 7                   |                   |                          |                         |                           |                                 |            |
|                                                                                      |           |                                           |                 |                | -                   |                   |                          |                         |                           |                                 |            |
|                                                                                      |           |                                           |                 |                | -                   |                   |                          |                         |                           |                                 |            |
|                                                                                      |           |                                           |                 |                | -                   |                   |                          |                         |                           |                                 |            |

Anhand der eingelesenen Bestellnummern werden automatisch die Titeldaten ergänzt. Ist ein eingelesener Titel noch nicht bekannt, so wird nur die Bestellnummer mit der Bestellmenge angezeigt.

| K·N·V fitbis.de  |                   |                   |                   |        | chen              |                |               | •                                                        |                     | KNV: 14:30 Uhr <u>I</u>       | npress          | um                        |       |  |
|------------------|-------------------|-------------------|-------------------|--------|-------------------|----------------|---------------|----------------------------------------------------------|---------------------|-------------------------------|-----------------|---------------------------|-------|--|
| Bibliografie     | N                 | lerkliste         | Speicherli        | ste    | Sammelbestellung  | Bestellbu      | ich Fitbis    | <ul> <li>Weitere F</li> </ul>                            | unktionen 👻         |                               | Hi              | lfe                       |       |  |
| Sammelbeste      | ellung            | Best              | ellfunktionen 🔫   |        |                   |                |               | Abteilur                                                 | ng/VKN <del>v</del> | Hilfe zu Sammelbe             | stellung        | J <b>-</b>                |       |  |
| Sammelbestellung |                   |                   |                   |        |                   |                |               |                                                          |                     |                               |                 |                           |       |  |
| Lieferant:       | KNV               | -Stuttgart        | ✓ Abt.:           | std    | ✓ Früheste:       | s Lieferdatum: |               | Kundenbest                                               | ellung              |                               |                 |                           |       |  |
| Lieferweg:       | BW                | )-KNV             | ✓ Vknr:           | 75368  | Späteste:         | s Lieferdatum: |               | Kundendaten                                              |                     |                               |                 |                           |       |  |
| Bestellstat      | us: ges           | endet(OLA)        | -                 | Bestel | Ilnotiz           |                |               | Etikett                                                  |                     |                               |                 |                           |       |  |
|                  |                   |                   |                   |        |                   |                |               |                                                          |                     |                               |                 |                           |       |  |
| Menge            | Lieferba          | ar Bes            | tellnummer        | Nr-Pr. | Bestellzeichen    | Vormerken      | Preis         |                                                          | Autor/Tite          | I                             |                 |                           |       |  |
| 1                |                   | 978-3-608-96134-8 |                   | >      | -                 |                | 16.95 EUR     | Hearne, Kevin. Die Chronik des Eisernen Druiden - Getric |                     |                               | ×               |                           |       |  |
| 1                |                   | 978-3-423-76135-2 |                   |        |                   | -              | 17.95 EUR     | Boecker, Virginia. Witch Hunter.                         |                     |                               | ×               |                           |       |  |
| 1                | 978-3-423-74015-9 |                   | 978-3-423-74015-9 |        | 978-3-423-74015-9 |                |               | -                                                        | 14.95 EUR           | dtv Taschenbücher.            | Bd.74015. Linke | r, Christian. Dschihad Ca | III × |  |
| 1                |                   | 978-3             | 3-423-76136-9     | -      |                   | ~              | 16.95 EUR     | Cavallaro, Brittany. H                                   | lolmes und ich -    | Die Morde von Sherringf       | or X            |                           |       |  |
| 1                |                   | 978-3             | 3-423-76137-6     | 1      |                   | -              | 18.95 EUR     | Weitz, Chris. Young                                      | World - Nach de     | m Ende.                       | ×               |                           |       |  |
| 1                |                   | 978-3             | 3-423-74017-3     | -      |                   | ~              | 14.95 EUR     | Bourne, Holly. Mein t                                    | otal spontanes N    | lakeover und was dann         | gi 🗙            |                           |       |  |
|                  |                   |                   |                   | 7      |                   | -              |               |                                                          |                     |                               |                 | ļ                         |       |  |
| Abbrechen        |                   |                   |                   |        | Î                 | Abt            | nolzettel OLA | Bestellung speic                                         | hern Bestel         | llun <u>a</u> speichern und s | chließe         | n                         |       |  |

Nehmen Sie eventuell noch Änderungen an den Kopfdaten der Bestellung vor (z.B. Lieferant, Abteilung oder Unterverkehrsnummer) und klicken Sie auf **Bestellung speichern**.